#### 「ハジウォンサランハギ」(ハサ)登録マニュアル(第3版)

(修正·追記履歴)

第3版追記1箇所:P7の青字箇所。ユーザID、パスワードを忘れてしまうと、それを Daum に問い合わせしなければならなくなります。その問い合わせ時、登録の時電話認証で使った電話で、改めて電話認証に成功しなければならなくなり、せっかく登録できたのが水の泡になってしまいます。

必ず、メモを取りながら、最終どのユーザ ID、パスワードで登録したのかをメモを取りながら進めてい きましょう。

あと、2008年11月18日時点での画像を可能な部分だけ貼り付け直しました。ハサ画面も2008冬バ ージョンです。

第2版修正2箇所:P3、P4の青字箇所。電話番号の入れ方が間違っていた?最近変わった?かもで す。また、電話認証で5回失敗し、暗証番号の制限にかかっても2週間以上あければ再チャレンジで きます。もし現時点で八サ登録に失敗された方も、めげずに再チャレンジしてください。 「ハジウォンサランハギ」(ハサ)への登録は2ステップあります。

まずは Daum(<u>http://cafe.daum.net/</u>)への加入、そしてハサ(<u>http://cafe.daum.net/jiwonlove</u>)への加 入です。

使っているパソコンによってはセキュリティソフトの関係でうまくいかない場合があります。その際はセキュリ ティソフトを一時的に止めたり、ファイアウォールをはずして設定してみてください。

なお、もしセキュリティソフトを一時的に止めたり、ファイアウォールをはずした場合は、設定が終わった後に 必ず再設定してください。

【準備するもの】

電話認証で数字を聞き取るための道具として、メモ帳とボールペン。

聞き取りに自信がなければ、録音できる機器もあればいいと思います。

携帯電話の音声メモ機能も使えると思いますが、音声メモスタートする操作に集中しすぎて聞きそびれたり、機器によっては音声メモ機能が使えず通話が切れることがあるので、電話機とは別の録音機器を準備したほうがいいと思います。

電話認証を受けるための電話。

携帯電話は音が反響して割れてしまうので、初心者には聞きとりにくいです。固定電話をお勧めします。

パソコンではインターネットの画面を2つ準備。

1つは下記 Daum、ハサの登録画面で利用します。あともう 1 画面についてはエキサイト翻訳等韓国語 日本語変換サイト(翻訳ソフトがあればなおいいです)を立ち上げておいたほうが便利です。

たとえば登録の途中でハングル文字での登録が必須のところがあります。Daum では自分の名前、ハサでは 「ジウォンさんの出演作品で好きなものは何?」という問いに対しての回答部分です。私自身ハングルキーボー ドを持っていなかったので、このハングル文字を入れるところでは、翻訳サイトのハングルをコピー貼り付けしま した。

(参考)

Yahoo 翻訳サイト(<u>http://honyaku.yahoo.co.jp/</u>)

エキサイト翻訳サイト(<u>http://www.excite.co.jp/world/korean/</u>)

OCN 翻訳サイト(<u>http://www.ocn.ne.jp/translation/</u>)

ここまで準備ができたら、スタートです。

[Daum への加入]

# (1)まずは「Daum」(<u>http://cafe.daum.net/</u>)へ加入します。

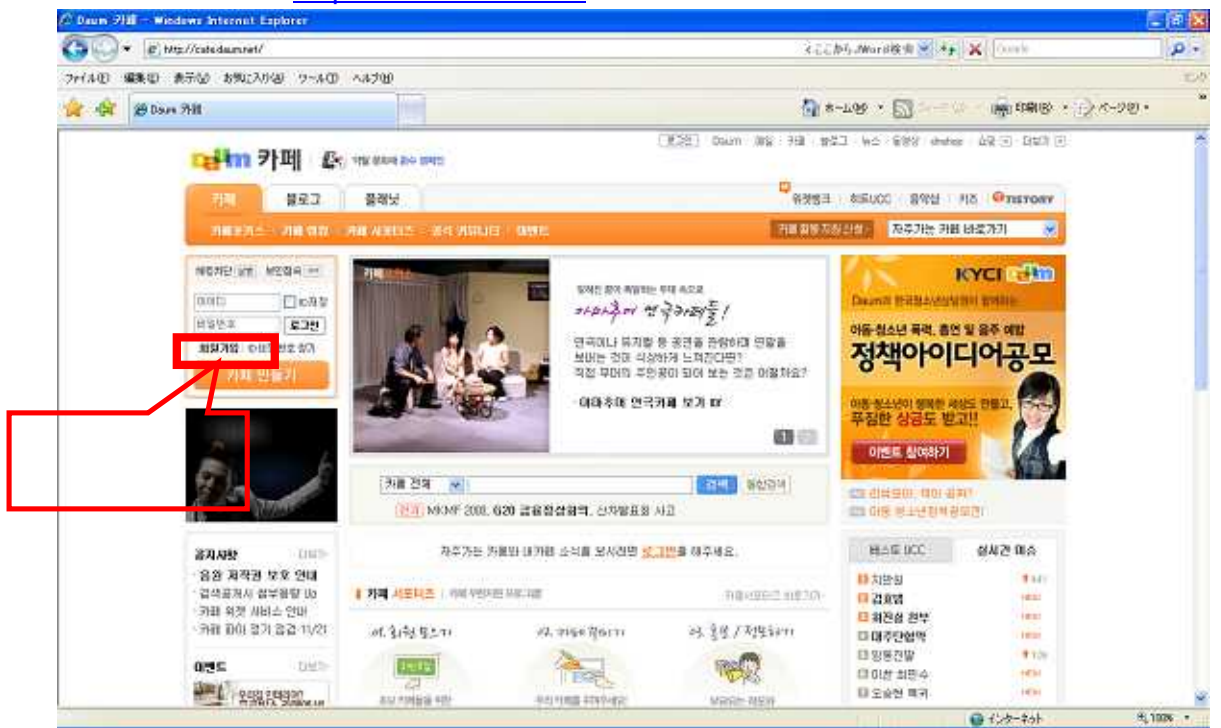

(2)レイアウトは時期で違うと思いますが、3つのブロックがあります。その中の一番左の「14歳以上一般顧客」 をクリックします。

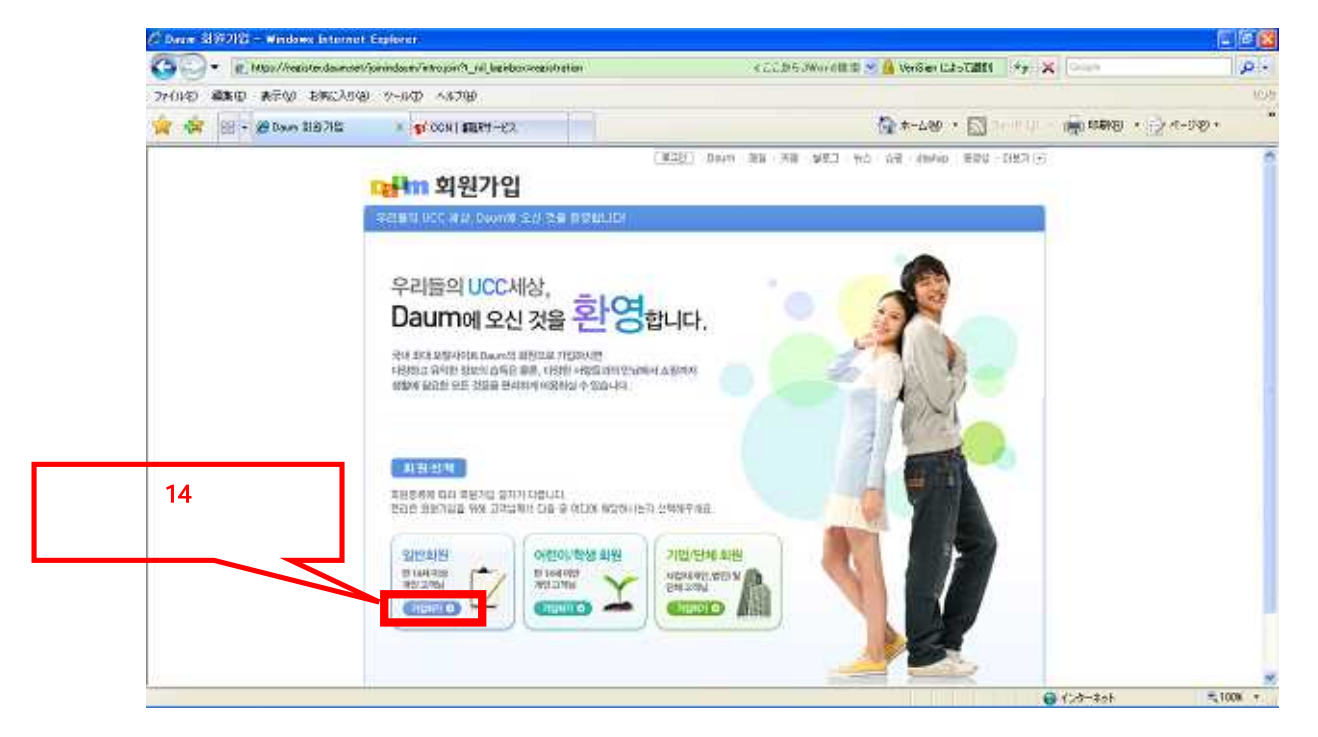

(3)ここが利用規約のページであり、関門の「電話認証」のページです。ページが長いので2ページに分けて下 記のように並べました。

すぐに電話認証となるので、数字の1~0までの数字のヒアリングを何度かしましょう。 ちなみに私は・・・ニンテンドーDS でヒアリング練習しました。(数字のカタカナ表記は P5 参照のこと)

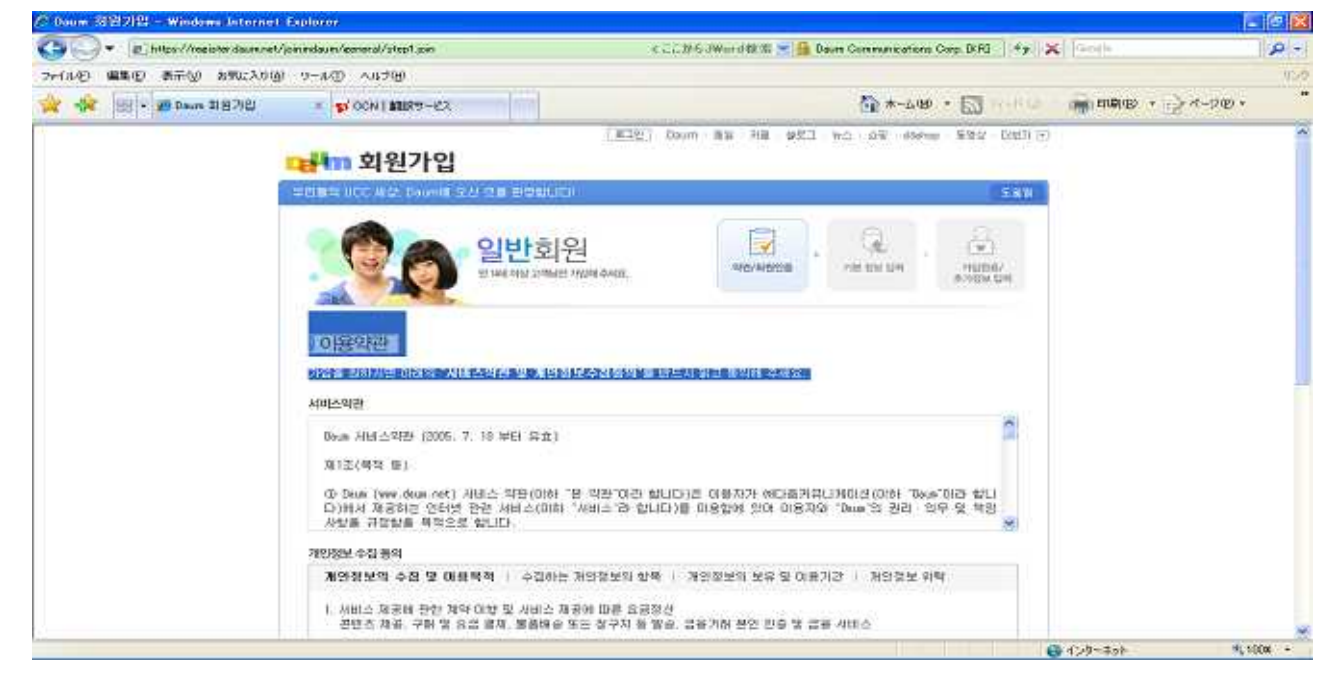

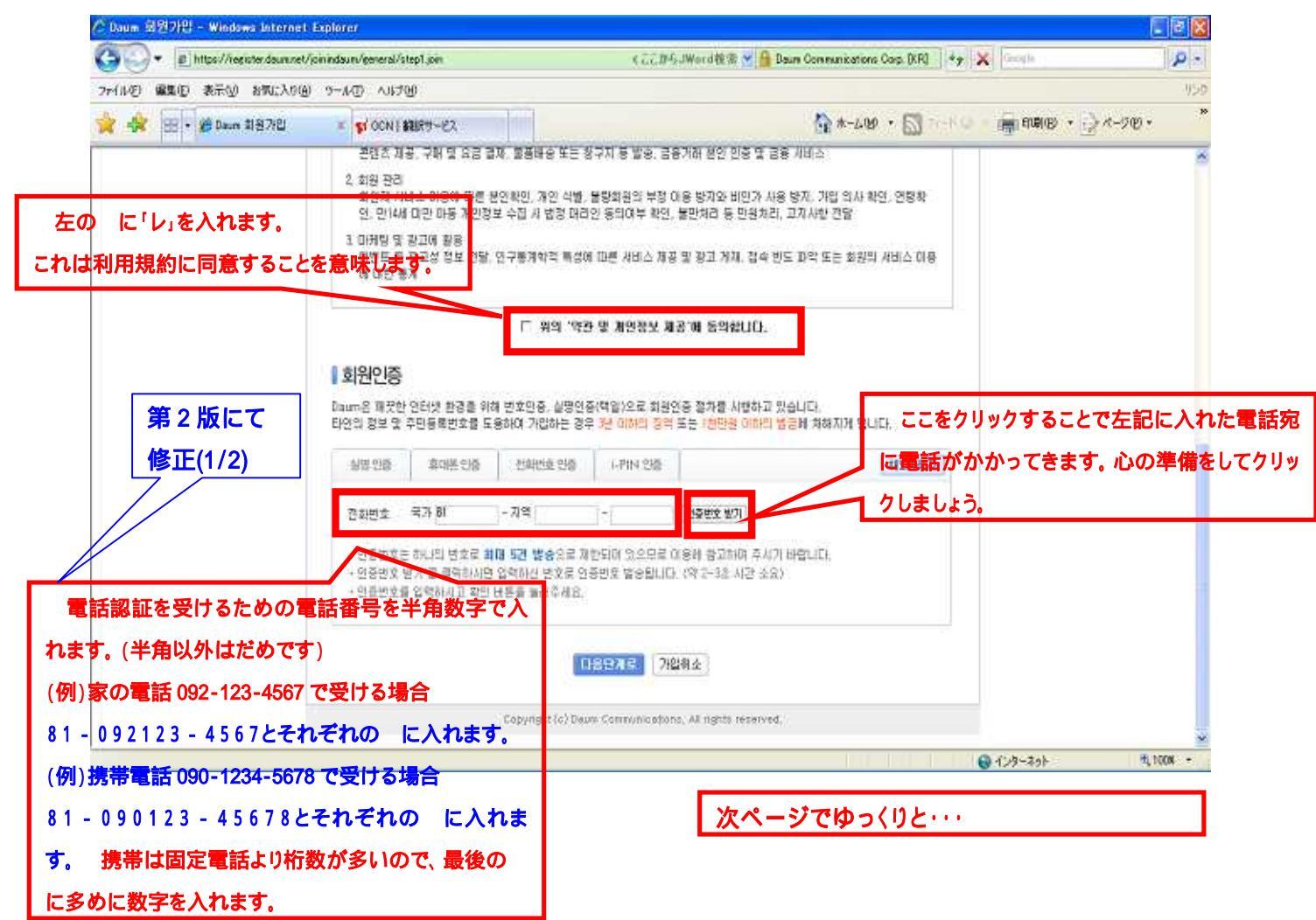

## 前ページを1つ1つゆっくりと・・・

|                                                                                                    | om moau evidener av step i joni                                                                                                    | 🗧 🗧 🖓 🗄 JWard 🕸 🛣 🎽 Dave Communications                                                                                                    | Coo DRU + X                                                                                                    |
|----------------------------------------------------------------------------------------------------|----------------------------------------------------------------------------------------------------|----------------------------------------------------------------------------------------------------|----------------------------------------------------------------------------------------------------|
| E) 編集(E) 表示(g) お気に入り(A)                                                                                                    | 2-1/D NH/W                                                                                                    |                                                                                                    | 1.0                                                                                                    |
| 🔆 💋 Dave 회원가입                                                                                                    |                                                                                                    | -L-L-QP                                                                                                    | • 🖾 ?-** @ - 🍙 BUR @ • 🖓 K-200 • 🎽                                                                                                    |
| _                                                                                                    | 개인정보 수집 봄의                                                                                                    |                                                                                                    | 8                                                                                                    |
|                                                                                                    | 개안정보역 수집 및 대용력적 1 수집의<br>1, 서비스 채용배 관한 개막 이방 및 서비스<br>관련초 제공 구매 및 요금 급해, 몰폭바<br>회용제 서비스 미유에 따른 분인적인, 게<br>인, 만[14] 이유에 따른 분인적인, 게<br>인, 만[14] 이유에 따른 개인정보 수집 시 1<br>3, 미케밍 및 필고에 활용<br>이번도 등 환고상 정보 전달, 인구통계약<br>에 대한 통계                                                                                                    | 는 재영철보의 항용 ( 개양철보의 보유 및 이용가관 ( 개양정보 위<br>: 제공에 따른 요금정산<br>순 또는 철구지 를 받순, 금융거려 받양 인종 및 금융 시비스<br>1인 식별, 불량회원의 부정 이용 법가장 비인가 사용 법지, 가입 역사 확<br>법정 대러안 들의야부 확인, 불만처리 들 만원처리, 고기사항 견담<br>1약 특성에 따른 시비스 제공 및 장고 개제, 접속 번도 파악 또는 회원의                                                                                                    | 약<br>인 연당과<br>사비스 이용                                                                                                    |
|                                                                                                    | 2<br>2<br>2                                                                                                    | 1일 '역가 및 개인용보 제공'에 등일합니다.                                                                                                    |                                                                                                    |
|                                                                                                    | [12] 4<br><b>회원인증</b><br>Daum은 패끗한 인터넷 환경을 위해 변호한을<br>타인의 정보 및 추만들을반호를 도중하여 기회                                                                                                    | 실명인공(밖질)으로 회원전용 절차를 시행하고 있습니다.<br>28는 경우 3년 4061의 영국 또는 1년만원 4081의 일근원 치하지게 일구                                                                                                    | Et                                                                                                    |
|                                                                                                    | <u> </u>                                                                                                    | 호 만응 L 반IN 안동                                                                                                    | ここのボタンを押すと矢印先のよう                                                                                                    |
|                                                                                                    | The second second second                                                                                                    |                                                                                                    | に1行増えます。                                                                                                    |
|                                                                                                    | 전화변호 국가 BI - 기억 또                                                                                                    | 123 - 4967 (2982 W))                                                                                                    | このボタンを押すことで認証番号                                                                                                    |
|                                                                                                    | · 인정번호 영가 등 클릭하시면 입력하신 (<br>· 인정번호 영가 등 클릭하시면 입력하신 (<br>· 인정번호령 입력하지고 확인 내문을 올려                                                                                                    | 물건을 세산되어 있으므로 이용해 제 AD(이 약사가 Intelator),<br>변호로 인용번호 열송합니다. (약가=3초 시간 소요)<br>1주세요.                                                                                                    | の払い出しが行われます。                                                                                                    |
|                                                                                                    | Constant House Steven and                                                                                                    | UNCORE -                                                                                                    | もし失敗して再チャレンジするとき                                                                                                    |
|                                                                                                    |                                                                                                    | 日書を清成して記事を                                                                                                    | まこのボタンを押します                                                                                                    |
|                                                                                                    |                                                                                                    |                                                                                                    | @ 1>9-\$95 \$1 100K -                                                                                                    |
| いの 繊維の 表示(の お気に入)                                                                                                    | 0@ 9-110 A170                                                                                                    |                                                                                                    | (第 2 HG                                                                                                    |
| 心 繊維化 表示の お気に入<br>る ・ 〇 一 画 画 谷 戸 株常<br>① 創 https://egister.doum.ret/joir                                                                                                 | 009 9−400 ∧4509<br>t 👉 b5%CA3 @ 📴 🖧 🗔 📮 🛍<br>indeun/ceneral/step1 join                                                                                                    | 1.3                                                                                                    | 第2版                                                                                                    |
| <ul> <li>(1) 編集(1) 表示(2) お気に入)</li> <li>5 ・ (2) 国 (2) (5) (7) (7) (7) (7) (7) (7) (7) (7) (7) (7</li></ul>                                                                | 0월 가~바① ヘル가(1)<br>★ 16 W(CAN ④ ○ · 4 등 등 급 입<br>mindeun/extend/step1 join<br>공에 관한 계약 대할 등 사비스 제공에 따른 5<br>공 · 구매 및 요금 결제. 생용배송 또는 참구가<br>비스 대응해 따라 바이라면 '제이 실행 수명의                                                                                                    | 1 - 3<br>문장산<br>월 말송, 금종거리(문인 인용 및 금종 서비스<br>회용의 보장 이용 방지아(비야기) 448 당지 기억 의사 방어 여러                                                                                                    | 第2版<br>修正(2                                                                                                    |
| (E) 編集(E) 表示(G) お気に入)<br>5 ● ○ ○ ○ ○ ○ ○ ○ ○ ○ ○ ○ ○ 校常<br>10 ② https://tegister.dsumuret/sor<br>2 前級 관리<br>約 2 利 級 관리<br>約 2 円 4 級                                       | 0월 9-₩0 ^ル70<br>★ ★ 5%0230 월 월 월 월 월 월 월 월 월 월<br>mindaun/ceneral/step1 jon<br>문에 관한 계약 미발 및 서비스 제공에 따른 2<br>로, 구매 및 요금 결제, 봉황배송 또는 참구가<br>비스 이용해 따른 분인적인, 개인 식별, 유명적<br>비만 이용 제인정보 수급 사 법정 미하인 용                                                                                                    | · 경<br>등 당승, 금융거리 문인 안을 및 금융 서비스<br>회원의 부장 이용 방지와 비인가 사용 당지, 가입 인사 한이 여렴<br>의어부 확인, 용만처리 등 민원처리, 고지사항 전망<br>打ち込                                                                                                    | 第2版<br>修正(2<br>。<br>んだ電話番号宛に電話がかかってきま                                                                                                    |
| <ul> <li>(2) 編集(2) 表示(3) お気に入)</li> <li>(3) (4) (4) (4) (4) (4) (4) (4) (4) (4) (4</li></ul>                                                                              | 0월 가~바① ヘル가(1)<br>☆ 6월(12) 2월 (14) 2월 (14) 2                                                                                                    | 지 경<br>금 평송, 금종가리 문인 안을 및 금종 서비스<br>회원의 부정 이용 방지와 비인가 사용 당지, 가입 인사 한이 여러<br>의여부 확인, 볼만처리 등 민원처리, 고지사항 전망<br>打ち込<br>문 시배스 제공 및 광고 계체, 접속 빈도 파악 또는 181일, 시비수<br>記述者                                                                                                    | 第2版<br>修正(2<br>んだ電話番号宛に電話がかかってきま<br>時は5桁で2回繰り返してくれるので、                                                                                                    |
| <ul> <li>(1) 編集(1) 表示(3) お気に入)</li> <li>(2) 編集(1) 表示(3) お気に入)</li> <li>(3) 上(3) (2) (2) (2) (2) (2) (2) (2) (2) (2) (2</li></ul>                                          | 0월 가~바① ヘル가(1)<br>1 ▲ 5%(CA) ④ ▲ ▲ 프 프 프<br>20년 1월 이라 이번 등 서비스 체공에 따른 2<br>2 구매 및 요금 결제. 불충비송 또는 참구가<br>더스 이용해 따른 변인확인, 개인 석별, 운영적<br>1 미만 마동 체인정보 수급 사 법정 대라인 동<br>광고려 같은<br>2 고매 같은<br>2 고매 같은<br>3 고매 같은<br>3 고매 같은<br>3 고매 같은<br>3 고매 같은<br>3 고매 같은<br>3 고매 같은<br>3 고매 같은<br>3 고매 같은<br>3 고매 같은<br>3 고매 같은<br>3 고매 같은<br>3 고매 관 관 관 관 관 관 관 관 관 관 관 관 관 관 관 관 관 관                                                                                                    | 지 경<br>특 평송, 금종가라 문인 인용 및 금종 서비스<br>회원의 부장 이용 방지와 비인가 사용 당지, 가입 인사 화의 여러<br>의어부 확인, 동만처리 등 민정처리, 고지사항 전약<br>打ち込<br>김 서비스 제공 및 광고 개제, 접속 빈도 파악 또는 11원이 비비스<br>환환표<br>환자 바이 유민 제공 및 양고 개제, 접속 빈도 파악 또는 11원이 비비스<br>환환표<br>환자 바이 유민 제공 및 양고 개제, 접속 빈도 파악 또는 11원이 비비스<br>환환표<br>환자 바이 유민 제공 및 양고 개제, 접속 빈도 파악 또는 11원이 비비스<br>환환표<br>환자 바이 유민 제공 및 양고 개제, 접속 빈도 파악 또는 11원이 비비스<br>환환표<br>환자 바이 유민 제공 및 양고 개제, 접속 빈도 파악 또는 11원이 있다. 11월 11월 11월 11월 11월 11월 11월 11월 11월 11                                                                                                    | 第2版<br>修正(2<br>めた電話番号宛に電話がかかってきま<br>時は5桁で2回繰り返してくれるので、<br>数字をこの に入れましょう。                                                                                                    |
| <ul> <li>(1) 編集(1) 表示(2) お気に入)</li> <li>(2) 通 (2) になっていた。</li> <li>(3) (2) になっていた。</li> <li>(4) (2) になっていた。</li> <li>(4) (2) (2) (2) (2) (2) (2) (2) (2) (2) (2</li></ul> | 0월 가~바(① ヘル가(월)<br>★ ★ 5%(CA) ④ ○ ▲ 등 등 월 월<br>*********************************                                                                                                    | 지 정신<br>해 말해, 금통거리 문인 인종 및 금통 서비스<br>회원의 부장 이동 방지와 비인가 사용 당지, 가입 인사 하기, 여원<br>의어부 확인, 물만처리 등 민왕처리, 고지사항 전망<br>기당 가당<br>적 서남스 제공 및 광고 계재, 접속 빈도 파악 또는 <sup>114</sup> (1) 비분<br>지만정보 제공 해 철의합니다.<br>1 電話                                                                                                    | 第2版<br>修正(2<br>。<br>。<br>んだ電話番号宛に電話がかかってきま<br>号は5桁で2回繰り返してくれるので、<br>数字をこの に入れましょう。<br>番号につき5番号しか認証番号の払い                                                                                                    |
| <ul> <li>(1) 編集(1) 表示(2) お気に入り</li> <li>(2) (2) (2) (2) (2) (2) (2) (2) (2) (2)</li></ul>                                                                                 | 0월 가~바(① ヘル가(월)<br>★ 16%((大)) ④ ○ · 월 [] [] [] []<br>등 ★ 16%((大)) ④ ○ · 월 [] [] []<br>등 한 번 개약 미번 및 사비스 제공에 따른 5<br>종, 구매 및 요금 결제, 播劇비會 또는 참구가<br>비스 이용해 따른 번인파인, 개인 식별, 4명력<br>10만 마동 개인정보 수집 사 법정 대라인 왕<br>광고광 정보 전달, 연구봉개학적 사상에 따른<br>기<br>[]<br>[] [위학 약환 별<br>인터넷 환경을 위하/번호인종, 실정인종(학급)                                                                                                    | 지 정신<br>제 평송, 금통거리 문인 인을 및 금통 서비스<br>회원의 부장 이용 방지와 비인가 사용 당지, 가입 입시, 921 여원<br>의어부 확인, 물만처리 등 인원처리, 고지사항 전망<br>기 5 22<br>전 시방스 제공 및 광고 계제, 접속 빈도 파악 또는 [143] 비법<br>제 변정보 제공 제 월액했니다.<br>지 電話<br>값)으로 회원인증 절차를 시행하고 있습니다.                                                                                                    | 第2版<br>修正(2<br>めた電話番号宛に電話がかかってきま<br>号は5桁で2回繰り返してくれるので、<br>数字をこの に入れましょう。<br>番号につき5番号しか認証番号の払い<br>いと注意書きにあります。                                                                                                    |
| <ul> <li>(1) 編集(1) 表示(2) お気に入)</li> <li>(2) (2) (2) (2) (2) (2) (2) (2) (2) (2)</li></ul>                                                                                 | 0월 9~바(D ^4,7월)<br>☆ \$5%(CA) ④ ○+ 2 대 ○ 1<br>midaun/ceneral/step1 jon<br>공이 관한 계약 미별 및 서비스 제공에 따른 2<br>로, 구매 및 요금 결제, 봉조비술 또는 참구가<br>비스 이용해 따른 분인하인, 개인 식별, 위역의<br>비만 이동 제인정보 수급 시 법정 미경인 동<br>광고상 정보 진달, 인구통계약적 시성에 따른<br>기계<br>(기계약 약환 별<br>인터넷 환경을 위하면 한원은, 실명원종(약입<br>구민동홍변호를 되용하여 기입하는 경우 14                                                                                                    | · · · · · · · · · · · · · · · · · · ·                                                                                                    | 第2版<br>修正(2<br>ふんだ電話番号宛に電話がかかってきま<br>等は5桁で2回繰り返してくれるので、<br>数字をこの に入れましょう。<br>番号につき5番号しか認証番号の払い<br>いと注意書きにあります。<br>と敗した電話番号で再度チャレンジした                                                                                                    |
| <ul> <li>(1) 編集(1) 表示(2) お気に入)</li> <li>(2) (2) (2) (2) (2) (2) (2) (2) (2) (2)</li></ul>                                                                                 | 0월 가~바① ヘル가(1)<br>* ★ 5%(CA) ④ ④ · A · [ · ] · [ · ] · [ · ] · [ · ] · [ · ] · [ · ] · [ · ] · [ · ] · [ · ] · [ · ] · [ · ] · [ · ] · ]                                                                                                    | 응정산           등 방송, 금융거리 문인 안용 및 금융 서비스           회원의 부정 이용 방지와 비인가 사용 당지, 가입 인사 환이 여러           의여부 확인, 동만처리 등 민정처리, 고지사항 전약           회사 가공 및 광고 개체, 접속 빈도 파악 또는 100억 보장           회사 가공 및 광고 개체, 접속 빈도 파악 또는 100억 보장           제면정보 제공 핵 참약합니다.           제면정보 제공 핵 참약합니다.           이야의 정역 또는 10억당 이야의 방문해 처해지기           - 가버 인종                                                                                                    | 第2版<br>修正(2<br>ふんだ電話番号宛に電話がかかってきま<br>時は5桁で2回繰り返してくれるので、<br>数字をこの に入れましょう。<br>番号につき5番号しか認証番号の払い<br>いと注意書きにあります。<br>た敗した電話番号で再度チャレンジした<br>内で制限は解除されます。2週間ほど期                                                                                                    |
| <ul> <li>(10) 編集(1) 表示(2) お死(2)</li> <li>(1) (10) (2) (2) (2) (2) (2) (2) (2) (2) (2) (2</li></ul>                                                                        | 0월 9~바/① ^^/ 가<br>☆ 6월(CA) ④ ○ · 2 대 ○ (1)<br>라해3444/ceneral/step1 jon<br>공이 한인 가약 미별 및 서비스 체공에 따른 2<br>로, 구매 및 요금 결제, 봉축배송 또는 참구가<br>라스 이용해 따른 본인확인, 개인 석별, 운영식<br>이미만 마동 체안정보 수집 사 법정 대라인 용<br>광고에 같은<br>광고에 같은<br>광고에 같은<br>관고에 같은<br>가지에 있는 신구동계약과 기상에 따른<br>기<br>(기)<br>(1)<br>(1)<br>(1)<br>(1)<br>(1)<br>(1)<br>(1)<br>(1                                                                                                    | 1     1     1     1     1     1     1     1     1     1     1     1     1     1     1     1     1     1     1     1     1     1     1     1     1     1     1     1     1     1     1     1     1     1     1     1     1     1     1     1     1     1     1     1     1     1     1     1     1     1     1     1     1     1     1     1     1     1     1     1     1     1     1     1     1     1     1     1     1     1     1     1     1     1     1     1     1     1     1     1     1     1     1     1     1     1     1     1     1     1     1     1     1     1     1     1     1     1     1     1     1     1     1     1     1     1     1     1     1     1     1     1     1     1     1     1     1     1     1     1     1     1     1     1     1     1     1     1     1     1     1     1     1     1     1     1<                                                                                                    | 第2版<br>修正(2<br>。<br>んだ電話番号宛に電話がかかってきま<br>号は5桁で2回繰り返してくれるので、<br>数字をこの に入れましょう。<br>番号につき5番号しか認証番号の払い<br>いと注意書きにあります。<br>た敗した電話番号で再度チャレンジした<br>内で制限は解除されます。2週間ほど期<br>同じ電話番号で再チャレンジできますの                                                                                                    |
| 100 編集(1) 表示(2) 하였(2)<br>(3 · 2) · 2 · 2 · 2 · 2 · 2 · 2 · 2 · 2 ·                                                                                                    | 9월 9-440 ^47월<br>★ 1880:230 월 24-3 대 대 1<br>동 1880:230 월 24-3 대 1<br>동 7대 및 요금 결제, 동청대송 또는 참구가<br>다 아당해 따른 범인하인, 개인 식별, 동역<br>1 미만 아동 개인정보 수정, 시법정 대라인 동<br>광고려 활용<br>왕고려 활용<br>왕고려 활용<br>양가위의 "약관 별<br>다 위의 "약관 별<br>주민동형번호를 되용하다 가입하는 경우 <sup>1</sup><br>대 1111 백인<br>- 지의 92111 - 1<br>11111 백인<br>- 지의 92111 - 1                                                                                                    | オラン       オラン       オラン       オラン       オラン       オラン       オラン       キラン       キラン       キラン       キラン       キラン       キラン       キラン       キラン       キラン       キラン       キラン       キラン       キラン       キラン       キラン       キラン       キラン       キラン       キシン       キラン       キシン       キシン                                                                                                    | 第2版<br>修正(2<br>。<br>んだ電話番号宛に電話がかかってきま<br>号は5桁で2回繰り返してくれるので、<br>数字をこの に入れましょう。<br>番号につき5番号しか認証番号の払い<br>いと注意書きにあります。<br>と敗した電話番号で再度チャレンジした<br>内で制限は解除されます。2週間ほど類<br>に同じ電話番号で再チャレンジできますの<br>に頑張りましょう。)                                                                                                    |
| (10) 編集(12) 表示(24) 하였(23)<br>5 · 2 · 2 · 2 · 2 · 2 · 2 · 2 · 2 · 2 ·                                                                                                    | 0년         9→4/0         ▲ ▲ ★ ₩ ○ ▲ ▲ ▲ ▲ ▲ ▲ ▲ ▲ ▲ ▲ ▲ ▲ ▲ ▲ ▲ ▲ ▲ ▲                                                                                                    | 第日日     第日日     第日日< | 第2版<br>修正(2)<br>あんだ電話番号宛に電話がかかってきま<br>等は5桁で2回繰り返してくれるので、<br>数字をこの に入れましょう。<br>番号につき5番号しか認証番号の払い<br>いと注意書きにあります。<br>と敗した電話番号で再度チャレンジした<br>内で制限は解除されます。2週間ほど期<br>に同じ電話番号で再チャレンジできますの<br>ご頑張りましょう。)<br>回以内に成功させましょう。プランクに愛                                                                                  |
| (10) 編集(1) 表示(2) お気に入)<br>高・(2) (2) (2) (2) (2) (2) (2) (2) (2) (2)                                                                                                    | 아프, 아프, 아프, 아프, 아프, 아프, 아프, 아프, 아프, 아프,                                                                                                    | 1     1       1     1       1     1       1     1       1     1       1     1       1     1       1     1       1     1       1     1       1     1       1     1       1     1       1     1       1     1       1     1       1     1       1     1       1     1       1     1       1     1       1     1       1     1       1     1       1     1       1     1       1     1       1     1       1     1       1     1       1     1       1     1       1     1       1     1       1     1       1     1       1     1       1     1       1     1       1     1       1     1       1     1       1     1       1     1       1     1       1<                                                                                                    | 第2版<br>修正(2)<br>後正(2)<br>後での<br>後での<br>後での<br>第2版<br>後での<br>後での<br>後での<br>たた電話番号宛に電話がかかってきま<br>特号は5桁で2回繰り返してくれるので、<br>数字をこの に入れましょう。<br>番号につき5番号しか認証番号の払い<br>いと注意書きにあります。<br>と敗した電話番号で再度チャレンジした<br>内で制限は解除されます。2週間ほど期<br>に同じ電話番号で再チャレンジできますの<br>に頑張りましょう。)<br>回以内に成功させましょう。プランクに要<br>こちその右側のボタンをクリックします。 |
| (2) 編集(D) 表示(Q) お気に入)<br>(2) 編集(D) 表示(Q) お気に入)<br>(3) (2) (4) (4) (4) (4) (4) (4) (4) (4) (4) (4                                                                          | 20월 9-04① ^4.7월<br>★ 15%(CA) ④ ▲ 2 월 4 월 5 월 5 월 5 월 1 월 5 월<br>mindoun/ceneral/step1 jon<br>중에 관한 계약 미월 및 서비스 제공에 따른 2<br>로, 구매 및 요금 결제, 봉황배송 또는 영구가<br>비스 인용해 따른 범인하인, 개인 석별, 운영<br>비민만 아동 개인정보 수경, 시 법정 미리인 동<br>광고광 정보 전달, 연구동개학적 시장에 따른<br>가지<br>환고양 정보 전달, 연구동개학적 시장에 따른<br>가지<br>환고양 정보 전달, 연구동개학적 시장에 따른<br>가지<br>환고양 정보 전달, 연구동개학적 시장에 따른<br>가지<br>환고양 정보 전달, 연구동개학적 시장에 따른<br>가지<br>다지 않는 전달, 연구동개학적 시장에 따른<br>가지<br>다지 않는 전달, 연구동개학적 시장에 따른<br>가지<br>다지 않는 전달, 연구동개학적 시장에 따른<br>가지<br>다지 않는 전달, 연구동개학적 시장에 따른<br>가지<br>다지 않는 전달, 연구동개학적 시장에 따른<br>가지<br>다지 않는 전달, 연구동개학적 시장에 따른<br>가지<br>다지 않는 전달, 연구동개학적 시장에 다른<br>가지<br>다지 않는 전달, 연구동개학적 시장에 다른<br>가지<br>다지 한 가지 않는 전달, 연구동개학적 시장에 다른<br>가지<br>다지 않는 전달, 연구동개학적 시장에 다른<br>가지<br>다지 않는 전달, 연구동개학적 시장에 다른<br>가지<br>다지 않는 전달, 연구동개학적 시장에 다른<br>가지<br>다지 않는 전달, 연구동개학적 시장에 다른<br>가지<br>다지 않는 전달, 연구동개학적 시장에 다른<br>가지<br>다지 않는 전달, 연구동개학적 시장에 다른<br>가지<br>다지 않는 전달, 연구동개학적 시장에 다른<br>다지 않는 전달, 연구동개학적 시장에 다른<br>다지 않는 전달, 연구동개학적 시장에 다른<br>다지 않는 전달, 연구동 사망, 연구동 사망, | 1     1       1     1       1     1       1     1       1     1       1     1       1     1       1     1       1     1       1     1       1     1       1     1       1     1       1     1       1     1       1     1       1     1       1     1       1     1       1     1       1     1       1     1       1     1       1     1       1     1       1     1       1     1       1     1       1     1       1     1       1     1       1     1       1     1       1     1       1     1       1     1       1     1       1     1       1     1       1     1       1     1       1     1       1     1       1     1       1     1       1<                                                                                                    | 第2版<br>修正(2)<br>多んだ電話番号宛に電話がかかってきま<br>特号は5桁で2回繰り返してくれるので、<br>数字をこの に入れましょう。<br>番号につき5番号しか認証番号の払い<br>いと注意書きにあります。<br>失敗した電話番号で再度チャレンジした<br>内で制限は解除されます。2週間ほど期<br>に同じ電話番号で再チャレンジできますの<br>ご頑張りましょう。)<br>回以内に成功させましょう。ブランクに数<br>こちその右側のポタンをクリックします。                                                          |
| <ul> <li>(1) 編集(1) 表示(2) お気に入り</li> <li>(2) 編集(1) 表示(2) お気に入り</li> <li>(3) (4) (4) (4) (4) (4) (4) (4) (4) (4) (4</li></ul>                                               | 아이 가~나 다 ^ ^ ^ ^ ^ ^ ^ ^ ^ ^ ^ ^ ^ ^ ^ ^ ^ ^                                                                                                    | 1     1       1     1       1     1       1     1       1     1       1     1       1     1       1     1       1     1       1     1       1     1       1     1       1     1       1     1       1     1       1     1       1     1       1     1       1     1       1     1       1     1       1     1       1     1       1     1       1     1       1     1       1     1       1     1       1     1       1     1       1     1       1     1       1     1       1     1       1     1       1     1       1     1       1     1       1     1       1     1       1     1       1     1       1     1       1     1       1     1       1<                                                                                                    | 第2版<br>修正(2)<br>あんだ電話番号宛に電話がかかってきま<br>特号は5桁で2回繰り返してくれるので、<br>数字をこの に入れましょう。<br>番号につき5番号しか認証番号の払い<br>いと注意書きにあります。<br>と敗した電話番号で再度チャレンジした<br>内で制限は解除されます。2週間ほど期<br>に同じ電話番号で再チャレンジできますの<br>:頑張りましょう。)<br>回以内に成功させましょう。ブランクに要<br>:5その右側のボタンをクリックします。                                                          |

#### 数字のカタカナ参考例です。

| 0  | 1  | 2  | 3  | 4  |
|----|----|----|----|----|
| レレ | イル | イー | サム | サー |
| 5  | 6  | 7  | 8  | 9  |
| オー | ユク | チル | パル | ク  |

#### でも下記だけを頼るのではなくて、web等でヒアリングすることをお勧めします。

#### (電話認証に失敗した画面)

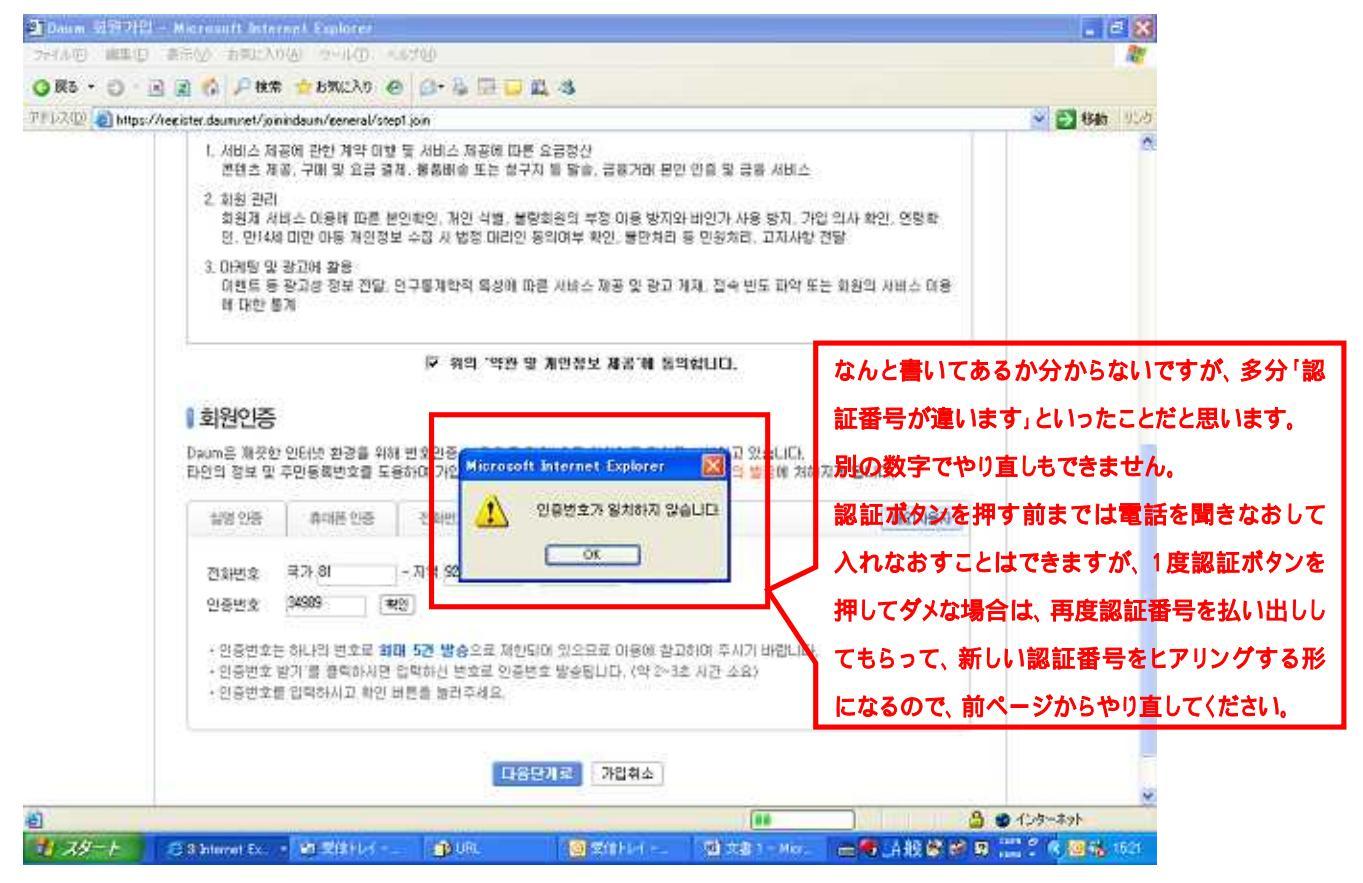

(電話認証に成功した画面)

Daum のメールアドレスやパスワード等を入力する画面になります。画面がスクロールして2画面分あるので次ページに。

電話認証のここさえクリアしてしまえばあとはさくさく・・・もう終わりが見えました!

第3版にて追記:下記ユーザID、パスワードは必ずメ モを取りながら登録しましょう。 た忘れてしまったら、教えてもらう 通 Daum 회원가입 - Microsoft Internet Explorer ファイルボン 繊集(E) 表示(A) お気に入り(A) ツール(E) ヘルプ00 ために電話認証をまたしなければならなくなります。 🔾 🛱 • 🜔 - 💽 😰 🐔 🔎 88 🙀 880220 🤣 🍰 🔛 - 🗾 🎉 🦓 (これまでの努力が水の泡になってしまいます) 7/FDR(D) 👩 https://register.daum.net/joinindaum/general/step2.join 9.22 Daum 93 78 492 토영상 · 대보기 (+) 화원가입 우리물의 UCC #상 Daum에 오신 것을 반영합니다! 도공발 Daum アカウントがもらえます。希望するアカウントを3~15文字で入 일반회원 1 力し、右側のボタンを押します。別の画面が立ち上がり、パソコンの 101101 (101101 (10110) (10110) 면 144 이상 고객님만 가비해 주세요. 絵の横に「OK」と出ていたら、別のユーザに希望アカウントは使われ 기본정보입력 ていないということでそのまま利用できます。「NG」と出ていたらすで Doum은 회원님의 정보를 소중하게 생각하며, 개인정보보호를 위해 최선을 다당 것을 약속드립니 に他の人が使っているということなので別のもアカウントにしましょ 가입하신 정보는 회원님의 분위없이 공개되지 않으면, 개인정보보호정석해 위해 보호를 받아 ID. Э. ちゃんとメモをとりましょう(第3版にて追記) 이이디(ID) 정보 @hannail.cet @##22 **OHOICICIDS** ~15자닥 영양소문자, 숫자, '-' 만 가능합니 Daum内での希望ユーザIDを1~8文字で打ちます。これがDaumに 0.000 BL 1827 201 U.S. 入るユーザIDとなります。 ちゃんとメモをとりましょう(第3版にて追 Daum미븝(닉네임) 1~6자의 한글, 2~16자의 명문태수문자, 숫자, 만 가능합니다. 記) 2255 영문, 수자, 통수문자 초향으로 이용 가능 비밀번호 UD ID와 개인정보, 추측하기 쉬운 비밀반호는 사용 불가영합니다. (도용말로 Daumに入る場合のパスワードを設定します。6~32文字です。 비밀번호 확인 ちゃんとメモをとりましょう(第3版にて追記) 8 ページが表示されました ▶●● A服業業業 2 長9 1194 📩 スターナ 🔄 💁 Daum 創設75日 - HL 電 文書 1 - Microsoft W. 👹 🛛 🖞 🗇 🖉

1つ上で設定したパスワードを再度入力します。

右側のスクロールバーを下のほうに持っていくと、まだ入力画面があります。それが下の画面です。

| 3 Daum 회원가운      | l – Microsoft Internet E      | xplorer                         |                            |                                           |
|------------------|-------------------------------|---------------------------------|----------------------------|-------------------------------------------|
| ファイル(1) 繊集(1)    | 表示し、お気に入り仏                    | シール田 ヘルプ国                       |                            | N.                                        |
| GEO · O          | - 🗟 🗟 🏠 🔎 🕷                   | 🗯 🙀 БЖИСЛО 🧐 🧯                  | 3· 🧕 🔲 🛄 🛍 🤹               |                                           |
| 7FD2(0) 1 https: | //register.daumnet/joinindaum | /general/step2 join             |                            | ハングルで自分の名前を入方します。"                        |
|                  | 개인 정보                         |                                 |                            | (私は苗字の漢字2文字をハングルでいれました)                   |
|                  | (1)器(空)部)                     |                                 |                            |                                           |
|                  | (開始)                          | 유답 이며                           |                            | 11月1日日本、女性は石を選んでくたさい。                     |
|                  | 성년환원                          | 년 전력 🖌 원                        | [전박 🖉 월 🛛 양력 C 등력          | <b>~</b>                                  |
|                  |                               | 2014 SKT 🐱                      | 610 🖌 - +                  | 生年月日をいれます。西暦で入れて、右側を選びます。                 |
|                  | 日막치                           | 전화번호 81                         |                            | ●新御証を平けた●新来早がまニナカブリます (これが登場) た           |
|                  |                               | 휴대폰, 전화번호 중 하니                  | 나는 입력하셔도 됩니다.              | 電話認証を受けた電話留写が表示されています。(これが登録した            |
|                  | 거주지역                          | 88                              |                            | 電話番号です)                                   |
|                  | 매임 실정                         |                                 |                            |                                           |
|                  |                               | <ul> <li>한해일 C 한해일 E</li> </ul> | Express (도용말보기)            | Daum からのメルマガやお知らせメールの必要有無を聞いています。         |
|                  | 해일삼점                          | - 한태왕: 발생하고 편안                  | 1한 화면, 손쉬운 사용을 원하시는 회원님께 4 |                                           |
|                  |                               | - 한해당 Express: 다양               | 한 기능과 빠른 속도를 원하시는 회원님께 축   | すみません、私は面倒たったので全て石側を選んたので、詳細か分            |
|                  |                               |                                 |                            | りません・・・。                                  |
|                  | 매일 수신 실정                      |                                 |                            |                                           |
|                  | paumezetterw                  | • 02 ( 025N 5                   | 28<br>                     | このボタンを押して、次画面に移ったら Daum の登録は完了です。         |
|                  | ชสุ/สุภาพพ                    | ● @2 C @28N 5                   | ¥8                         | なべージズは聴業や単度といったマンケート形式の中空を聞いてき            |
|                  |                               |                                 | <b>12032</b>               | 」 次ページでは職業や子座というにアフリート形式の内容を聞いてき          |
|                  |                               |                                 |                            | ますが、私はとりあえず何も登録せずに閉じました。                  |
| ● ページが表示されま      | le.                           |                                 |                            | A (1)9-291                                |
| 1 24-+           | 🗿 Daum 創意가압 - Hi.             | 2 x1 3582-2                     | 🐮文書 1 - Microsoft W.       | ■● 山銀 ● ● ● ● ● ● ● ● ● ● ● ● ● ● ● ● ● ● |

これで Daum への加入は終了です。そして次は「ハサ登録」です。

## 【ハサへの加入】

(1)ハサ(<u>http://cafe.daum.net/jiwonlove</u>)のページに行きます。

Daum への加入のあとそのままハサ登録をする場合、Daum にログインしたままとなりユーザ ID とパスワードを聞かれない場合があります。でももしハサ登録の際ユーザ ID とパスワードを聞かれたら、P5 で登録した際の ID とパスワードを入れます。

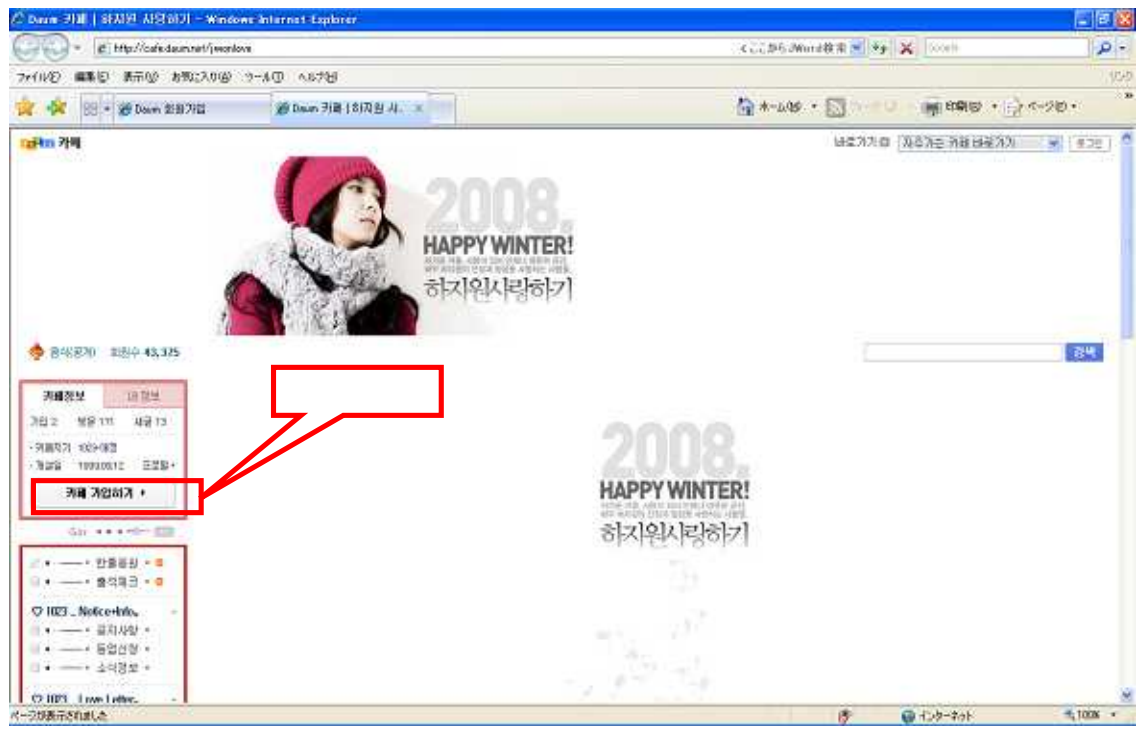

次の画面が出てきますが、パソコンの設定によっては「ActiveX のインストールが必要」などのメッセージが出 る場合があります。その場合は素直にしたがってインストールをしてください。インストールが終わったらまた上 記ハサ初期画面に戻ります。その際は上記画面から再度「ここをクリック」のボタンを押して再度スタートしてく ださい。

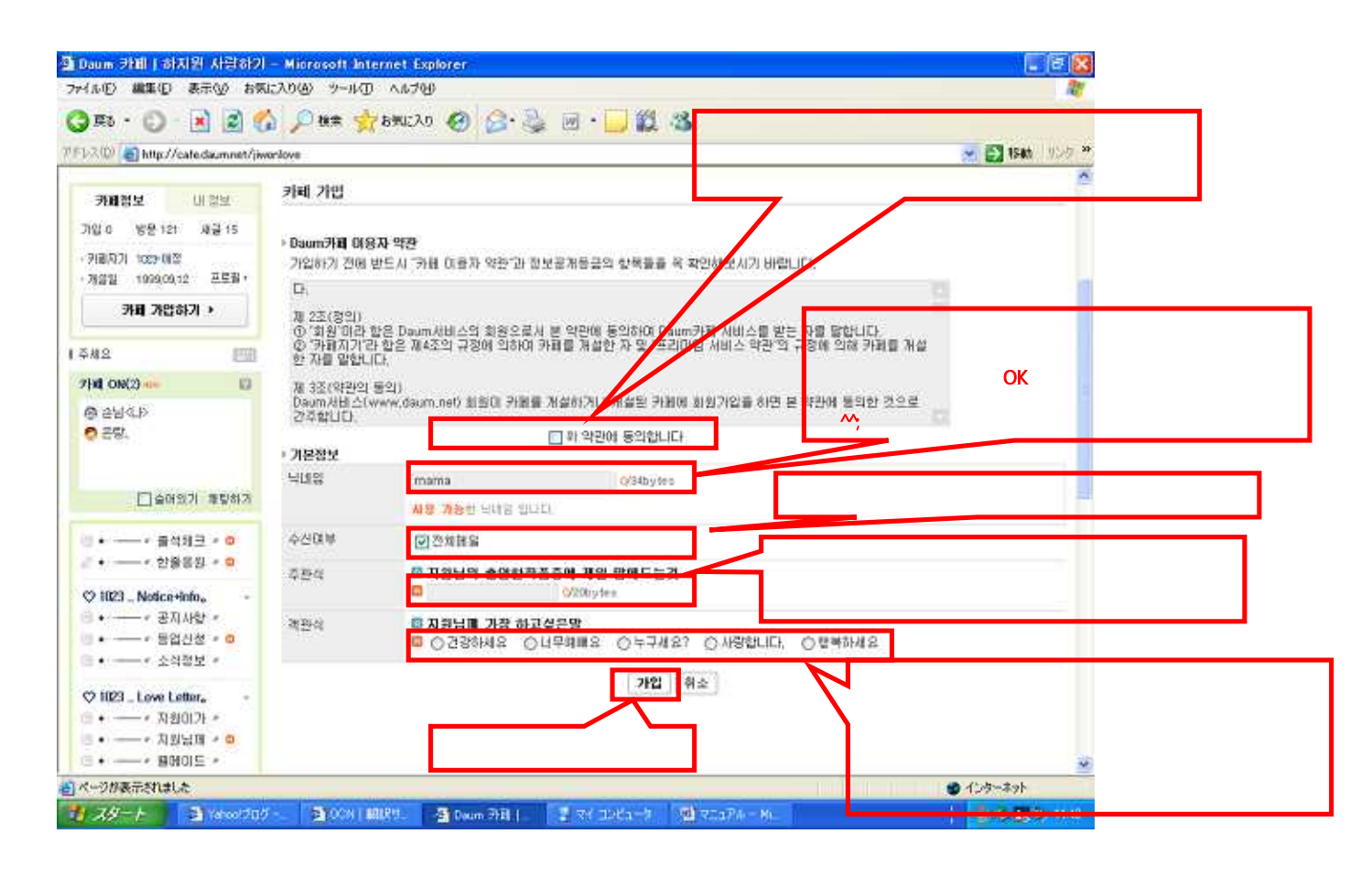

下記画面がでたら八サ登録完了です。まずは「友達会員」として認定されていますので、itoh さんに八サ内で のニックネームをお知らせして、「家族会員」に等級アップ申請していただきます。家族会員になるとキャラクタ ーの頭に王冠がついて、いろんな情報が見られます。(友達会員は坊主頭です)

| Boum 카페 (하지원 사람하기                              | – Microsoft Internet Explorer                                                                        |                      | - Te 🔀                                |  |  |
|------------------------------------------------|----------------------------------------------------------------------------------------------------|----------------------|---------------------------------------|--|--|
| ファイル① 繊集① 表示② お気                               | ሬርአንው ୬~ルወ ላルታው                                                                                      |                      | 100 A                                 |  |  |
| 🔾 FR - 🔘 - 📧 📓 🤅                               | י 📃 🍰 🚱 🚱 מאגגע אין אין אין 🖓 👔                                                                      | 12 3                 |                                       |  |  |
| アドレス(D) 🍓 http://cale.daum.net/jiv             | vorlove                                                                                              |                      | 💌 🛃 1546 - 95-97 😕                    |  |  |
|                                                |                                                                                                    |                      | 023                                   |  |  |
| 🍊 음식(宮洲)   화원수 44007                           | Standard St.                                                                                         |                      | 22.44                                 |  |  |
| 카리정보 대정보                                       | 키레 기업 완료                                                                                             |                      |                                       |  |  |
| 가입 0 왕분 121 채금 15                              |                                                                                                    | a niai citata) int   |                                       |  |  |
| ·列曲지기 1033-66왕<br>·제삼월 1999,09.12 王王帝·         | · 카리지가 비가-해외는 이 가입하기 가입다 비신가                                                                         | 로 가입 되었습니다.          |                                       |  |  |
| 카리 가입하기 >                                      |                                                                                                    |                      |                                       |  |  |
| 음악용 등으시려면 Acts [[]]                            | 대서오세요~☆<br>하지빙 사람하기 입니다.                                                                             | ハサ入会歓迎&おめ            | でとう的なことが書いてあります。                      |  |  |
| 71팩 ON(2) []                                   | 스스로 넣을 생물 아는사람.<br>그것 및 것 문문 방법적 마른아주도 가다.                                                           | (かなり大雑把?)する          | みません。。。                               |  |  |
| · 운영.<br>- 운영.                                 | 그녀가가 구도할 근데가 진불에 구도 저렴<br>볼 행복한 지원대의 집에 오신될 환영하요~~<br>오려오려, 함께 하슬퍼즈?~                                |                      |                                       |  |  |
| · 슈에있기 확립하게                                    | 職 회원정보는 <mark>회원 정보 관리로</mark> 이동하신 후 수정하시가 바랍니다<br>이미지, 철로그/플레닛 중계 설정은 회원가입을 반로 후 <mark>내 걸브</mark> | 수함 에서 변경 가능합니다.      |                                       |  |  |
| · · · · · · 중석체크 · · ·<br>· · · · · 한운동원 · · · | <b>확연</b> ) 자주가는 카페 추가86개                                                                            |                      |                                       |  |  |
| ♥ HI23 _ Notice+Info <sub>+</sub> -            |                                                                                                    |                      | -                                     |  |  |
| 自メージが表示されました                                   |                                                                                                    |                      | 🔮 インターネット                             |  |  |
| 1 29-1 Aread 20                                | 7 - 🗿 000   1889 - 🗿 Duan (78)   🔮 24 305                                                            | a-b 🕮 ShaPA - Bu 👬 🕈 | ····································· |  |  |

### 【(参考)ハサ登録完了後に、ハサヘログインする方法】

下記ハサ(<u>http://cafe.daum.net/jiwonlove</u>)トップ画面です。

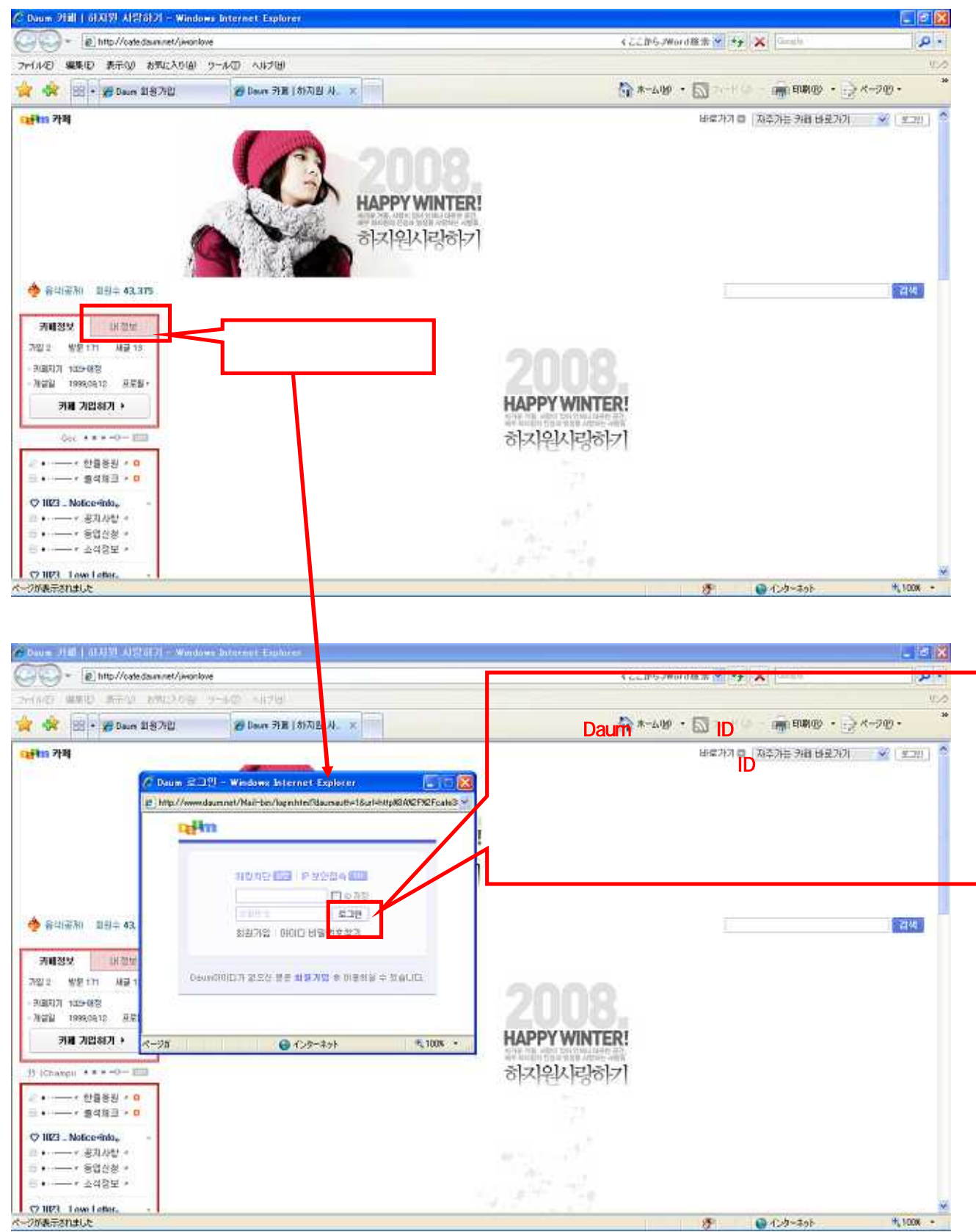

ハサ登録はこれで完了です。ハサの中身については・・・私自身もまだ勉強中のため、まずはみなさんで登録されて、どんな情報があるのか等探しましょう!